# stratus quick start guide

Your new Stratus is an LED-based plate reader used to measure optical densities in standard plate formats.

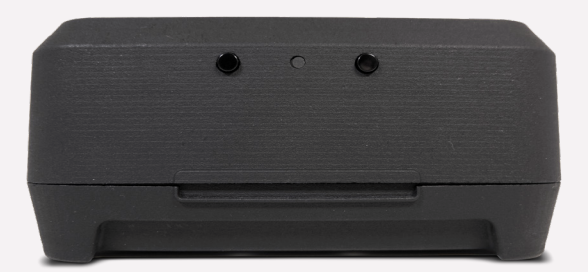

1. stratus

2. microSD card

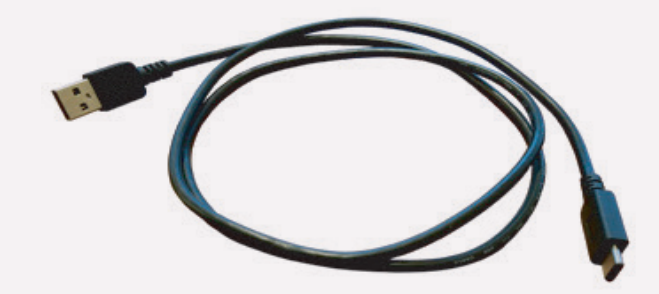

3. USB cable

In Australia:

4. power adapter

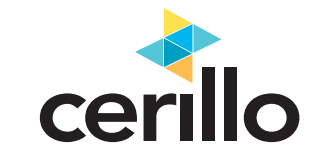

#### Step 1: Get Started.

Confirm receipt of all components and device (shown at left). The microSD card may already be installed in the Stratus. Download the Cerillo Device Manager onto your computer at cerillo.bio/software. Then connect your device to your computer, open the Cerillo Device Manager Software, then open the settings window to set up your device.

#### Step 2: Location.

Place your Stratus where you'd like to measure. This is anywhere your samples will be happy—incubator, anaerobic chamber, benchtop, hood, etc.

#### Step 3: Power the Device.

First, insert the microSD card. Then, plug the power adapter into a standard wall outlet, and the USB cable into the power adapter and the Stratus. Alterativly, you can use a computer or battery pack to power your device.

#### Step 4: Allow for Equilibration.

The Stratus needs 60 minutes to equilibrate to new environmental conditions. This can be a good time to do your experimental prep work.

Step 5: Go! (See reverse.)

Have a question? Email support@cerillo.bio

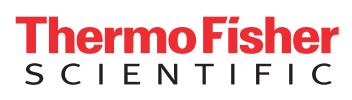

#### In New Zealand:

For customer service, call 1300-735-292 To email an order, ordersanz@thermofisher.com To order online: thermofisher.com

Authorised distributor

For customer service, call 0800-933-966 To email an order, ordersanz@thermofisher.com To order online: thermofisher.com

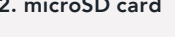

### measurements

Insert your experimental plate into the Stratus, then press the start button (left) the status light will briefly illuminate green then cyan to indicate the auto-calibration. The Stratus will automatically begin taking measurements after the calibration. To stop a reading in progress, press the Stop (right) button until the status light turns red.

Measurements can be taken with or without a plate lid, or breathable membrane. The Stratus should be at a constant temperature throughout the experiment, avoid large changes especially during the calibration phase. To change the interval of which your measurements are taken, download the Cerillo Device Manager software, select your preferred time, then start and stop a read while the Stratus is plugged into your computer. The Stratus will them recall this custom interval, even when plugged into a wall outlet or battery source.

## additional details

Collected measurements are automatically stored on the on-board microSD card. You can use any commercially available adapter to access the data from the card. When inserting the card into the Stratus, do so with the Stratus unplugged; otherwise, the card will not be recognized and future data will not be recorded.

Data files are stored in order of when your experiment took place (in "YYYYMMDD" format). Inside each day's folder are data files titled by the time the experiment was started (in "hh-mm-ss" format). These are saved as standard .csv files, and can be opened in any spreadsheet or data analysis software. The Stratus' internal clock is already set to your time zone by Cerillo at the time of shipment.

The Stratus can be operated by plugging the provided USB cable into a computer's USB port instead of the power adapter. If you would additionally like to control the Stratus and read its data from that computer, you can download Cerillo software at cerillo.bio/software. This software enables direct control, data access, and configuration of the Stratus. Having trouble downloading the software? You may need the install an FTDI driver from www.cerillo.bio/ftdi

All Cerillo products are for research use only and are not intended for use in diagnostic procedures. To learn more about Cerillo and our products, visit us at www.cerillo.bio or email us at info@cerillo.bio. Need support? Email our technical team at support@cerillo.bio

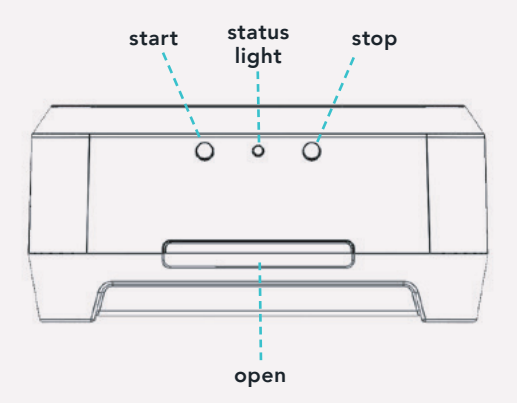

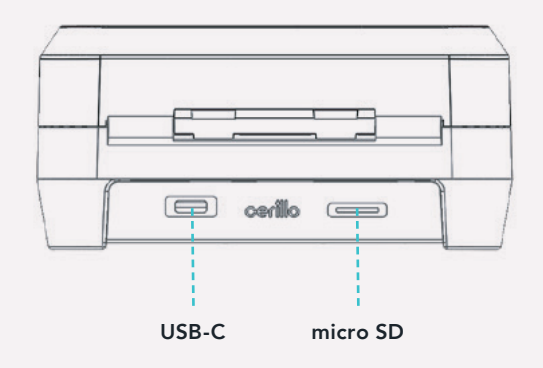

## status light

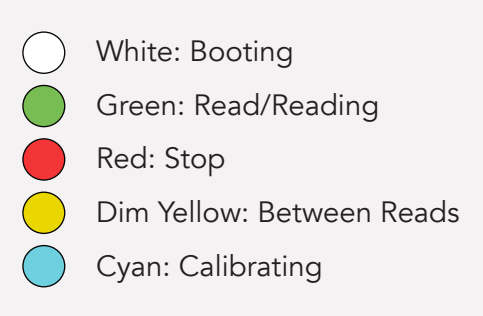

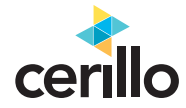